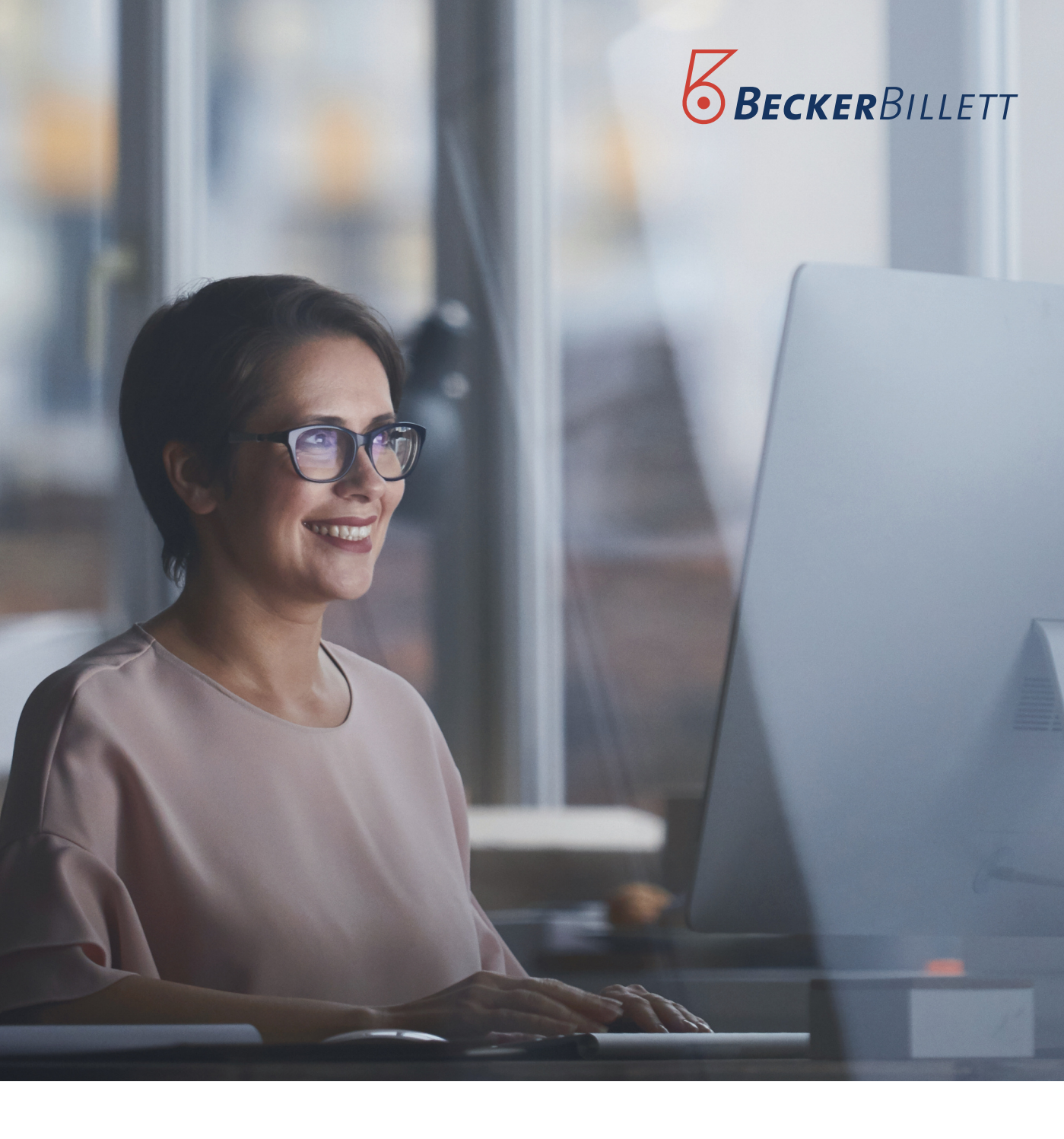

## TOPILLeitfaden

Anpassung der Mehrwertsteuersätze im Rahmen des Konjunkturpakets 2020

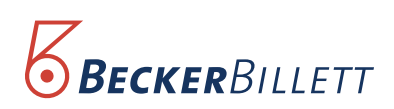

## Mit TOP II "step by step" zur Mehrwertsteuer-Umstellung

Folgen Sie einfach Schritt für Schritt der Anleitung ab Seite 3.

Wichtig dabei: Kunden die mit zwei Mehrwertsteuersätzen arbeiten, bisher 7% (reduzierte MwSt) und 19% (volle MwSt), müssen die Eingabe für jeden der beiden neuen Mehrwertsteuer-Sätze ab Step 3 individuell ausführen. Dazu mehr in der Anleitung!

> Alle Aktionen sind auf den Screenshots der Seiten in Magenta "eingekringelt"

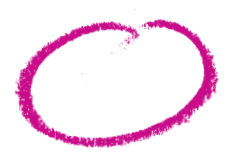

## Wichtiger Hinweis für unsere Onlineshop-Kunden

Die Änderung tritt am 1. Juli 2020, in Kraft. Sie ist befristet bis zum 31. Dezember 2020.

In der Verwaltungssoftware lässt sich die Änderung nicht im Voraus und zu einem bestimmten Zeitpunkt vornehmen. Sie müssten also um Punkt Mitternacht die Änderungen vornehmen. Um dies zu vermeiden, empfehlen wir allen Onlineshop-Kunden, den Shop am 30. Juni bis spätestens 23.59 Uhr in den Wartungsmodus zu versetzen und die Umstellung der Mehrwertsteuer erst am Morgen des 1. Juli. vorzunehmen.

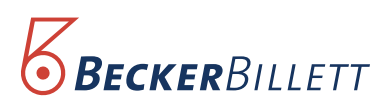

| Step | 1: | Öffnen   | Sie | das | TOP |     | Programm  | auf | Ihrem | Verwaltungs-PC.  |
|------|----|----------|-----|-----|-----|-----|-----------|-----|-------|------------------|
| P    |    | 01111011 | 0.0 | 000 |     | ••• | riogrammi | 001 |       | ronnandango i o. |

|   |                  | ×                                                                                                    |
|---|------------------|----------------------------------------------------------------------------------------------------|
|   |                  | BECKERBILLETT                                                                                                   |
|   | Benutzer:        | Passwort:                                                                                                    |
| 2 | Version 2.22 Rev | . 351 vom 19.02.2020                                                                                            |
|   |                  | The seal of the seal of the seal of the seal of the seal of the seal of the seal of the seal of the seal of the |

**Step 2:** Öffnen Sie den Ordner "Artikel" und dann den Punkt "Steuersätze/Konten". Es öffnet sich nun die Maske "Stammdaten bearbeiten - Umsatzsteuer".

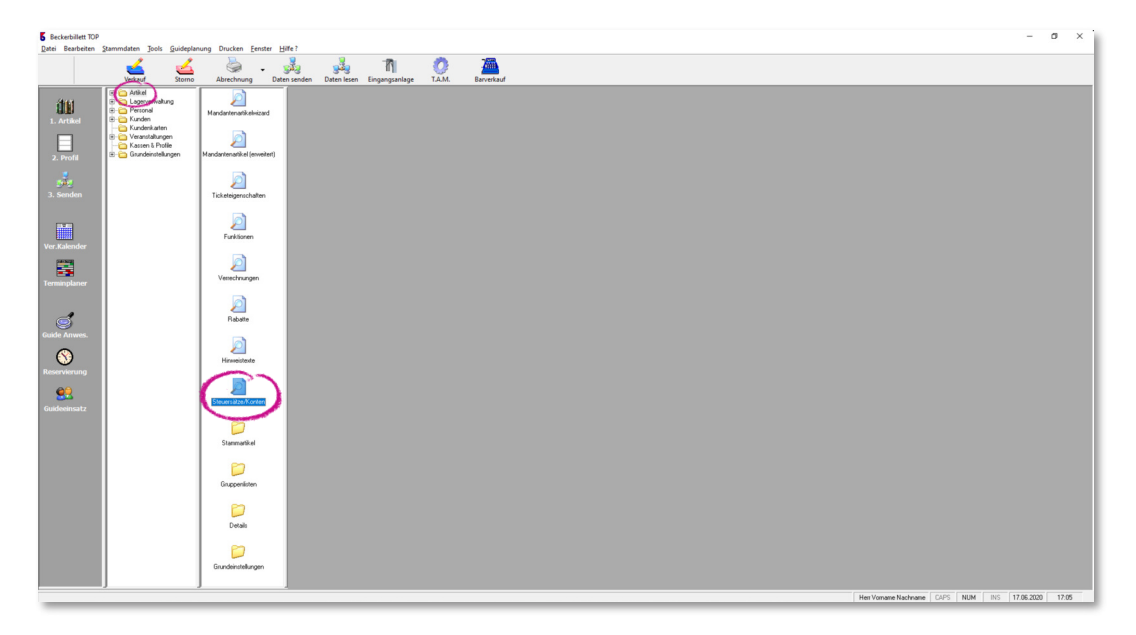

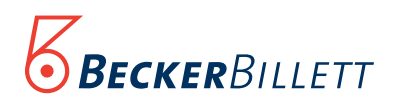

**Step 3:** Klicken Sie nun auf "volle MwSt" oder "reduzierte MwSt", je nachdem, welchen Wert Sie zuerst bearbeiten wollen.

| 5 Beckenbillet 100<br>Beckenbillet 100<br>Beckenbillet Stemmelsten Toole Guidenbergen Durcken Earster Wild 2                                                                                                    | - 0 ×                                             |
|----------------------------------------------------------------------------------------------------|---------------------------------------------------|
| 🔽 🏹 😤 - 🚀 🦂 🔊 🐺                                                                                                    |                                                   |
| Verkauf Stormo Abrechnung Daten senden Daten lesen Eingangsanlage T.A.M. Barverkauf                                                                                                    |                                                   |
|                                                                                                    |                                                   |
| (# Sammdate berbeten - Umsatzitever                                                                                                    |                                                   |
| Ulinaid.310U01 Ulinaid.310U01 Ulinaid.310U01 Ulinaid.30000 Ulinaid Kontel@Hand Kontel@Hand |                                                   |
| 2 motor MMOL 0.07                                                                                                    |                                                   |
|                                                                                                    |                                                   |
|                                                                                                    |                                                   |
|                                                                                                    |                                                   |
|                                                                                                    |                                                   |
|                                                                                                    |                                                   |
|                                                                                                    |                                                   |
|                                                                                                    |                                                   |
|                                                                                                    |                                                   |
|                                                                                                    |                                                   |
| websels zu antendem Rec Bezeichnung • enbalt •                                                                                                    | 3                                                 |
| Partelen Na Lindra Duja                                                                                                    | Restant                                           |
| denue de france Parene                                                                                                    |                                                   |
|                                                                                                    |                                                   |
|                                                                                                    |                                                   |
|                                                                                                    |                                                   |
|                                                                                                    |                                                   |
|                                                                                                    |                                                   |
|                                                                                                    | Her Voname Nachname CAPS NUM INS 17.06.2020 17.06 |

**Step 4:** Im nun sichtbaren Fenster "allgemeine Informationen über Umsatzsteuer" erscheint der von Ihnen ausgewählte Steuersatz. Ändern Sie den Steuersatz auf den neuen Wert. Sichern Sie diesen Wert durch einen Klick auf "Speichern". Das Fenster schließt sich.

| § Recherchiert DP<br>Deri Sahnder Sammeten Dack Geleinhungen Durcher Kenter 14562                                                                                                    | - a × |
|----------------------------------------------------------------------------------------------------|-------|
| 🔽 🥰 😤 - 🙀 🛉 🚽 🖉 🖉                                                                                                    |       |
| Notal     Some     Addressing     Bit Mark     Bit Mark                                                                                                    |       |
| Interchance / Security  Interchance / Security |       |
| Restant Du Lacter Decision                                                                                                    |       |
|                                                                                                    |       |

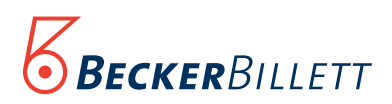

**Step 5:** Um den Vorgang der Änderung für einen MwSt-Satz abzuschließen, gehen Sie bitte wieder auf "Stammdaten bearbeiten - Umsatzsteuer" und dann unten rechts auf "Beenden".

| 5 Recentited TCP                                                                                                    | - a ×            |
|----------------------------------------------------------------------------------------------------|------------------|
| Den Benteten Jannaben jo geologiuwg Diotes Ipanit 1947                                                                                                    |                  |
| Verkauf Stores Aberbrung Detensionen Detensionen Deten |                  |
|                                                                                                    |                  |
| 🖉 Zamidzin kaństen - Unutzitor                                                                                                    |                  |
| Unsatzstuer                                                                                                    |                  |
|                                                                                                    |                  |
|                                                                                                    |                  |
|                                                                                                    |                  |
|                                                                                                    |                  |
|                                                                                                    |                  |
|                                                                                                    |                  |
| wolatality and Malanta fate: Bessing a minia a                                                                                                    |                  |
| Butter     But     But<                                                                                                    |                  |
|                                                                                                    |                  |
|                                                                                                    |                  |
|                                                                                                    |                  |
|                                                                                                    |                  |
|                                                                                                    |                  |
|                                                                                                    |                  |
|                                                                                                    |                  |
| Her Vornane Nachmane C495 NUM INS                                                                                                    | 17.06.2020 17.06 |

**Step 6:** Um die Änderung auch an den Kassen zu vollziehen, klicken Sie bitte in der horizontalen Navigationsleiste auf den Button "Daten senden". Daraufhin öffnet sich das Fenster "Geräteliste".

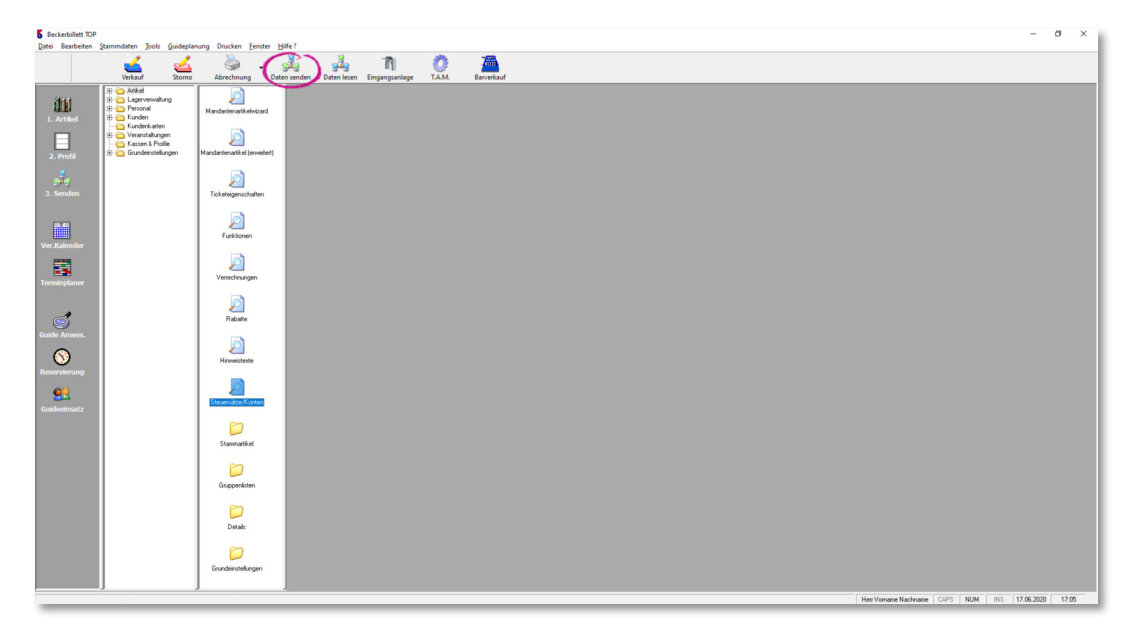

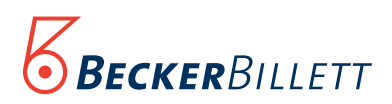

**Step 7:** Markieren Sie durch Anklicken in der Geräteliste alle Kassen und auch den Onlineshop, wenn vorhanden. Danach "Profile an alle angeschlossenen Geräte senden" klicken.

| Beckerbillett TOP                                                  |                                                                                                    | - a ×                                               |
|--------------------------------------------------------------------|----------------------------------------------------------------------------------------------------|-----------------------------------------------------|
| Date perspecten Stammouten Joon Singebrahung Drocken Eenste Bare : | . n A 18.                                                                                                    |                                                     |
| Verkauf Storno Abrechnung Daten senden                             | Daten lesen Eingangsanlage T.A.M. Barverkauf                                                                                                    |                                                     |
| Letter                                                             | Period     Period     Period       Image: Period     Image: Period     Image: Period       Image: Period     Image: Period     Image: Period       Image: Period     < |                                                     |
|                                                                    |                                                                                                    | Herr vomane Nacinnane CAPS NUM INS 17.06.2020 17:08 |

**Step 8:** In dem nun geöffneten Fenster bitte mit "OK" bestätigen.

| 🛅 Beckerbille | tt TOP II                                 | × |
|---------------|-------------------------------------------|---|
| (i)           | Export an ausgewählte Kassen erfolgreich. |   |
|               | ΟΚ                                        |   |

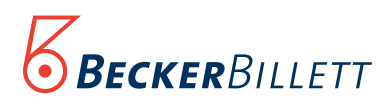

| <b>5</b> Beckerbillett TOP<br>Datei Bearbeiten Stammdaten Jools Guideplanung Drucken Eenster Hilfe? |                                                                                          | - ø ×                                             |
|----------------------------------------------------------------------------------------------------|------------------------------------------------------------------------------------------|---------------------------------------------------|
| 🚄 🚄 😓 🎉                                                                                             | 🦂 n 🧔 🚈                                                                                  |                                                   |
| Verkauf Storno Abrechnung Daten senden                                                              | Daten lesen Eingangsanlage T.A.M. Barverkauf                                             |                                                   |
|                                                                                                    |                                                                                          |                                                   |
|                                                                                                    | Profile an Getite renden                                                                 |                                                   |
|                                                                                                    | Geräteliste:                                                                             |                                                   |
|                                                                                                    | Profil senden Geröt aktuelles Profil neues Profil Rechner letzte Übertragung Verzeichnis |                                                   |
|                                                                                                    | 2 Schloss Profil Schloss TIPP7414 17.06.16:17 C.                                         |                                                   |
|                                                                                                    | 3 Kasse 3 Profil 1 Profil 1 17.06.16.17 C\ C\                                            |                                                   |
|                                                                                                    | Shop Profil Profil 11PP9073 17.06.16:17 C.                                               |                                                   |
|                                                                                                    | 66 Inventur INVENTUR INVENTUR INVENTUR 28.10.11:15 C/                                    |                                                   |
|                                                                                                    |                                                                                          |                                                   |
|                                                                                                    |                                                                                          |                                                   |
|                                                                                                    |                                                                                          |                                                   |
|                                                                                                    |                                                                                          |                                                   |
|                                                                                                    |                                                                                          |                                                   |
|                                                                                                    |                                                                                          |                                                   |
|                                                                                                    |                                                                                          |                                                   |
|                                                                                                    | Des Children and Children and                                                            |                                                   |
|                                                                                                    | Profil testiegen tur: "Snop"                                                             |                                                   |
|                                                                                                    | result Perfe Perfet                                                                      |                                                   |
|                                                                                                    |                                                                                          |                                                   |
|                                                                                                    |                                                                                          |                                                   |
|                                                                                                    | Profile an alle ausgewählten Profil an Gerält Shop'<br>Gerälte senden übertragen Beens   |                                                   |
|                                                                                                    |                                                                                          |                                                   |
|                                                                                                    |                                                                                          |                                                   |
|                                                                                                    |                                                                                          |                                                   |
|                                                                                                    |                                                                                          |                                                   |
|                                                                                                    |                                                                                          |                                                   |
|                                                                                                    |                                                                                          |                                                   |
|                                                                                                    |                                                                                          |                                                   |
|                                                                                                    |                                                                                          |                                                   |
|                                                                                                    |                                                                                          |                                                   |
|                                                                                                    |                                                                                          |                                                   |
|                                                                                                    |                                                                                          | Hen Voname Nachname CAPS NUM INS 17.06.2020 17:08 |
|                                                                                                    |                                                                                          |                                                   |

Step 9: Klicken Sie dann bitte in der Maske "Geräteliste" auf den Button "Beenden".

**Step 10:** Bei dem nächsten Neustart einer Kasse erscheint dort die folgende Meldung, die Sie bitte mit "Ja" bestätigen.

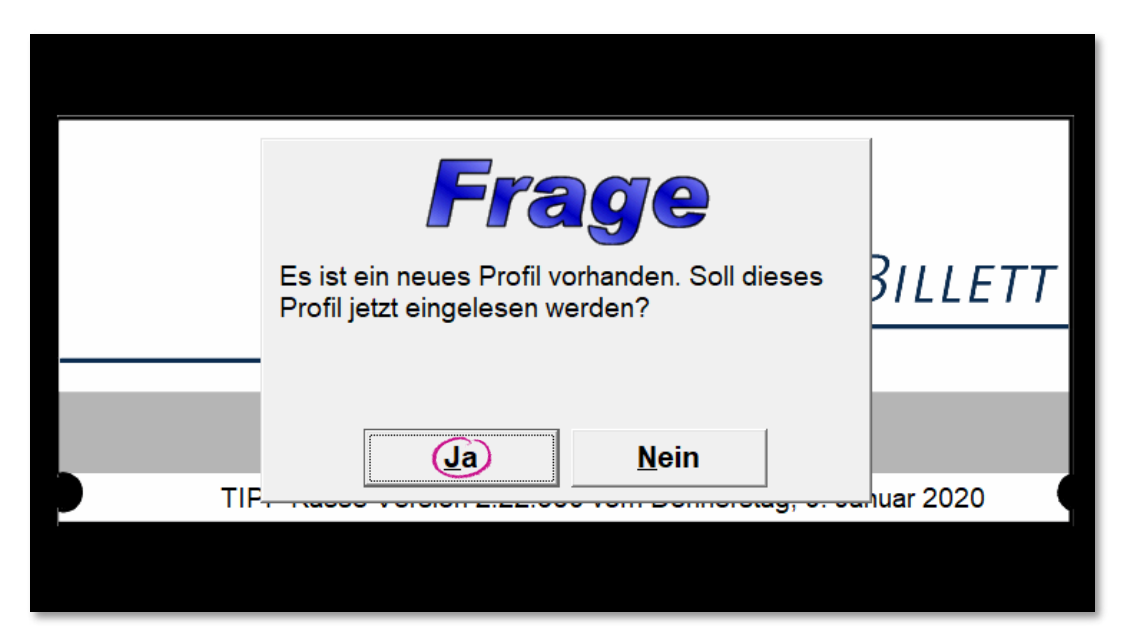